# "估值基础知识"考试

# Pearson VUE 平台预约流程

## 目录

| — | 注册 | ብ                             | 1  |
|---|----|-------------------------------|----|
|   | 1. | 创建及登录账户                       | 1  |
|   | 2. | 找回用户名及密码                      | 6  |
|   | 3. | Pearson VUE 服务热线 400-1200-832 | 8  |
| _ | 考证 | 式报名                           | 9  |
|   | 1. | 选择考试科目、语言                     | 9  |
|   | 2. | 选择考试中心、考试时间                   | 10 |
|   | 3. | 提交订单                          | 12 |
| Ξ | 付款 | ጵ                             | 13 |
|   | 1. | 确认信息                          | 13 |
|   | 2. | 付款                            | 14 |
|   | 3. | 确认无误后提交                       | 15 |
|   | 4. | 预约成功                          | 16 |

#### 1. 创建及登录账户

访问中文页面 www.pearsonvue.com.cn/aifa 或英文页面 www.pearsonvue.com/aifa 以下以中文页面为例

| 首页 > 考生 > AIFA   投融资分析师认证考试                                                                           |                                                       |
|----------------------------------------------------------------------------------------------------|-------------------------------------------------------|
|                                                                                                    | English                                               |
| AIFA   投融资分析师认证考试                                                                                     | cife 实用投融资分析师<br>Applied Investment & Finance Analyst |
| 实用投融资分析师( AIFA )认证考试和培训课程是旨在提高金融从业人员和财经院校学生的分析及实操技能 , 分为 5 个科目:<br>估值建模、财务报表分析、信贷分析、并购及股权投资、固定收益。     | 预约、改期或取消考试:                                           |
| "估值建模"科目考试分为两个部分:"估值基础知识"考试和"估值建模操作"考试。Pearson VUE 目前在全球提供中文及<br>英文的"估值基础知识"考试。                       | 登录  创建账户                                              |
| 已参加过"估值建模"考试的部分机构                                                                                     | <ul> <li>忘记用户名</li> <li>忘记密码</li> </ul>               |
| 中信产业基金 金石投资 厚朴投资 弘殿投资<br>高瓴资本 中国文化产业基金 中信建投资本 丝路基金                                                    | ⊕ 查找考试中心                                              |
| 中非产能合作基金 中拉合作基金 中拉产能基金 欧亚基金<br>中信证券 中信建设 国泰君安 华泰联合<br>海溪江学 广始江学 中的过学 中的过学                             | ■ 查找可选考试                                              |
| 海通山が ) スロが 中沢山が 安市山が<br>北京大学光华管理学院 北京大学経済学院 北京大学に下海学院                                                 | ③ 联系客服                                                |
| 北京人子和中与國地子子統,得率人子交置学統 一周年人子立道口孟戲子院<br>清华大学深圳研究生 上海交大安泰经管学院 上海交大高级金融学院<br>复旦大学管理学院 中国人民大学财政金融学院 中央财经大学 | 相关链接                                                  |
| 对外经贸大学浙江大学经济学院 南京大学商学院                                                                                | > AIFA 网站                                             |

#### (1) 未注册者需先创建账户

| Chainshine Financial T                           | Training - 创建 Web 帐户: 第1步                                                                                                    |   |                                              |
|--------------------------------------------------|----------------------------------------------------------------------------------------------------|---|----------------------------------------------|
| 会》入人住自 群委住自                                      | 接受隐私政策                                                                                                    | ж |                                              |
| 輸入个人信息<br><i>验域信息标育星号(1)</i><br>▲ 本页信息请用英文字母或数字辅 | 根据考试主办方的选择以及法律规定,Pearson VUE 将于考试当天在考试中心采集考<br>生的手掌静脉图像。考生的手掌静脉扫描图将用于在当前考试和未未考试的当天进行<br>身份识别,发现和防范作弊行为,维持考试页目的安全与公正。<br>通过勾法下列更选框,并点击"我同意"按钮,考生确认已了解并同意本协议书中包含<br>的条款,并同意在适当位置采集手掌静脉。如果不同意本协议书中包含的政策和条<br>款,考生特无法继续完成注册和预约流程。 | • |                                              |
| 新用户请先注册一个 Web 帐户                                 | 丞 我已经阅读并同意以上条款。                                                                                                    | • | 已注册用户,请登录                                    |
| *您知道您的 AIFA ID 吗?<br>这是什么?                       | <b>北同意</b> 我不阿意                                                                                                    |   | 如果您有用户名和密码,请 <u>登录。</u>                      |
| ○ 是的,我的 AIFA ID 是:                               |                                                                                                    |   |                                              |
|                                                  |                                                                                                    |   | 隐私政策                                         |
| ◎ 不,我不知道我的 AIFA ID。                              |                                                                                                    |   | 如果您对如何使用您的个人信息有疑问的<br>话,请阅读我们的 <u>隐私政策</u> 。 |

按照要求填写个人信息

首先用字母或数字填写个人信息

| ▲ 本页信息清用英文字母或教字输入。                                                                                                    |                            |
|----------------------------------------------------------------------------------------------------|----------------------------|
|                                                                                                    | 已注册用户,请登录                  |
| * <b>您知道您的</b> AIFA ID 吗?<br><u>这是什么?</u>                                                                                                    | 如果您有用户名和密码,请登<br><u>录。</u> |
| ◎ 是的,我的 AIFA ID 是:                                                                                                    | 隐私政策                       |
| ■ 不,我不知道我的 AIFA ID。 → 首次注册时选择"不知道我的AIFA ID"                                                                                                    | 如果您对如何使用您的个人信息             |
| 个人信息                                                                                                    |                            |
| 重要事项: 您必须输入真实姓名,且与您将在考试中心出示的身份证件上显示的姓名完全一致。如<br>果输入的姓名与身份证件上的不一致,您将无法参加考试,并且不会退还您已付的任何考试费用。          和呼:         如:先生、女士、夫人、博士         *名字(例:张小伟,请输入"Xiaowei"):         按身份证所示输入         中间名(例:张小伟,请勿输入):         请用证件上的姓名填写         *姓氏(例:张小伟,请输入"Zhang"): |                            |
| 按身份证所示输入                                                                                                    |                            |
| 电子邮件<br>绝大多数电子邮件会立即发送,少数电子邮件可能会在 24 小时之内发送。如未收到电子邮件,请<br>查看垃圾邮件文件夹。 <u>我们绝不会出售电子邮件地址。</u><br>* <b>电子邮件:</b><br>* <b>确认电子邮件:</b>                                                                                                    |                            |
|                                                                                                    | ]                          |
|                                                                                                    | -                          |

| Chainshine | e Financial        | Training - 🖯 | 刘建 Web 帐户: | 第2步 |
|------------|--------------------|--------------|------------|-----|
| 输入个人信息     | 联系信息               | 其他信息         | 创建帐户       |     |
| 输入联系信息     |                    |              |            |     |
| 必填信息标有星号   | <del>₹ (*)</del> 。 |              |            |     |
| 🛕 本页信息请用   | 英文字母或数字            | 俞入∘          |            |     |
| 地址和电话      |                    |              |            |     |
| 地址类型:      |                    |              |            |     |
| 选择—项…      |                    |              | •          |     |
| *居住国家/地区   | :                  |              |            |     |
| 选择—项…      |                    |              | •          |     |
| *市/县:      |                    |              |            |     |
|            |                    |              |            |     |
| *区/镇:      |                    |              |            |     |
|            |                    |              |            |     |
| 街道名和门牌号    | <u>1</u> .         |              |            |     |
|            |                    |              |            |     |
| 大厦名称和房间    |                    |              |            |     |
|            |                    |              |            |     |
|            |                    |              |            |     |

再用中文填写个人信息

| Chainshine                  | Financial Tr       | aining - 创建  | t Web 帐户: | 第2步   |
|-----------------------------|--------------------|--------------|-----------|-------|
| 输入个人信息                      | 联系信息               | 其他信息         | 创建帐户      |       |
| 本地语言联系信<br><i>业境信息标有星</i> 号 | 息<br>f (*)。        |              |           |       |
| 简体中文 本地语                    | <b>言</b> 联系信息      |              | 本页请使      | 用中文填写 |
| *姓氏 (例:张/                   | 小伟,请输入中文"引         | <u>ξ</u> "): |           |       |
| 中间名(例:分                     | 小伟, <b>请勿输人)</b> : |              |           |       |
| *名字(例:张                     | 小伟,请输入中文"小         | 咋"):         |           |       |

| Chainshin            | e Financial <sup>·</sup> | Training - ऌ | J <mark>建 Web</mark> 帐户: | 第3步 |
|----------------------|--------------------------|--------------|--------------------------|-----|
| 输入个人信息               | 联系信息                     | 其他信息         | 创建帐户                     |     |
| 输入其他信息<br>正在代表Chains | hine Financial Trai      | ining收集以下信息  | ۰                        |     |
| 必填信息标有星              | <del>등 (*)</del> 。       |              |                          |     |
| 🛕 本页信息请用             | 膜文字母或数字输                 | ì入。          |                          |     |
| *目前状况:               |                          |              |                          |     |
| 选择—项                 |                          |              | •                        |     |
| *从何处首次获              | 悉AIFA认证考试信               | 息:           |                          |     |
| 选择—项                 |                          |              | •                        |     |
|                      |                          |              |                          |     |
| 上一步                  |                          |              |                          | 步一步 |

Chainshine Financial Training - 创建 Web 帐户: 第 4 步 輸入个人信息 联系信息 其他信息 创建帐户 创建帐户 所有字段都是必填字段。

设置用户名及密码并填写两个安全问题

▲本页信息请用英文字母或数字输入。

用户名

♀用户名不得少于6个字符。

用户名:

检查可用性

请用英文字母或数字输入

密码

💡 您的密码必须包含:

- 至少8个字符
- 大写字母和小写字母的组合
- 数字(0-9)或符号(#、\$、%等)

过短

您的密码不能包含用户名。

#### 密码:

密码强度:

\_\_\_\_\_\_ 确认密码:

| 安全问题                                                                            |              |
|---------------------------------------------------------------------------------|--------------|
| <ul> <li>♀ 您的安全问题答案不能包含用户名或密码。</li> <li>问题:</li> <li>洗择一项</li> <li>*</li> </ul> | 清体田苗文字母及物字输λ |
| <b>问题:</b><br>选择一项    ▼<br><b>答案:</b>                                           | 用使用兴入于马汉奴于和八 |
| 上-步                                                                             | 完成           |

#### (2)已注册者直接登录

| Chainshine Financial Training                      |                    |
|----------------------------------------------------|--------------------|
| 登录                                                 |                    |
| 所有学校都是必须学校。                                        |                    |
| 已注册用户,请登录:                                         | 新用户,请注册:           |
| 用户名:                                               | 创建 Web 帐户。         |
|                                                    |                    |
| 蜜码:                                                |                    |
|                                                    |                    |
| <u> </u>                                           |                    |
| 我忘记了用户名。<br>我忘记了客码。                                |                    |
|                                                    |                    |
| 我们的安全网站会对您的个人信息进行加密,以防止未经授权的互联网用户读取这些信息。为了您的帐户安全,完 | 成会话后请注销您的帐户并关闭浏览器。 |
| 请勿使用后退按钮浏览此网站。                                     |                    |
|                                                    |                    |

## 2. 找回用户名及密码

- ① 填写注册时的名字、姓氏及电子邮箱
- ② 回答注册时设置的两个安全问题

| 找回用户名                                                          |                  |
|----------------------------------------------------------------|------------------|
| 个人信息         安全问题                                              | 确认               |
| 第1步:将表格填写完整<br><i>所有字段都是必填字段。</i><br>▲本页信息请用罗马字母输入。(字母数字)      |                  |
| 名字:                                                            |                  |
| 姓氏:                                                            |                  |
| 电子邮件:                                                          |                  |
|                                                                | 下 <del>一</del> 步 |
| 找回用户名                                                          |                  |
| 个人信息 安全问题<br>第2步:安全问题<br>如果您忘记原未提供的答案,请与客户服务联系。<br>所有字段都是必值字段。 | 确认               |
| 您最喜欢哪位演员、音乐家或画家?                                               |                  |
| 您想在哪个国家他区的哪个城市退休?                                              |                  |
|                                                                | <del>我一</del> 不  |
| 找回用户名                                                          |                  |
| 个人信息 安全问题                                                      | 确认               |
| 第3步:确认                                                         |                  |
| 您的用户名是:<br>如果您忘记了密码,请 <b>请求新密码。</b>                            |                  |
|                                                                | 去登录              |

③ 点击请求新密码,并检查电子邮件。

| □表格,并始此过程。如果忽不打<br>行有字段都是必慎字段。<br>▲本页信息请用罗马字母输入 | 知道您的当前用户名,请<br>。 <b>(字母数字)</b> | 使用我们的自动系统 <b>查找</b> | <b>护名.</b><br>本页请使用英文字母或数字填写 |
|-------------------------------------------------|--------------------------------|---------------------|------------------------------|
| 用户名:                                            |                                |                     |                              |
|                                                 |                                |                     |                              |
| 姓氏:                                             |                                |                     |                              |
| 姓氏:                                             |                                |                     | ٣                            |
| <sup>姓氏:</sup>                                  |                                |                     | ۲<br>                        |
| 姓氏:                                             | 电子邮件                           | 选择新密码               | 3                            |

| "PLEASE DO NOT REPLY TO THIS E-MAIL*"  Password Reset Request Action Needed  A request to reset the password associated with this email address has been received. Please click on the link shown which will connect you to our secure server. You will then be given instructions for resetting your password.  Instructionationationationationationationationa |     |
|----------------------------------------------------------------------------------------------------|-----|
| Password Reset Request Action Needed A request to reset the password associated with this email address has been received. Please click on the link shown which will connect you to our secure server. You will then be given instructions for resetting your password.                                                                                          |     |
| A request to reset the password associated with this email address has been received. Please Click on the link shown which will connect you to our secure server. You will then be given instructions for resetting your password.                                                                                                    |     |
| sc pearson/ue.com/apps/passworiReset/UpdatePage.htm?wid=6577215&hc=90c9a3ffcae208117056db2k82aab7be71ffeccb                                                                                                    |     |
|                                                                                                    |     |
| f clicking on the above link does not connect you to our secure server, copy the link and paste it into the Address bar of your web browser.                                                                                                    |     |
| Please contact our office immediately if you did not initiate this change or if you have any questions. Our contact information can be found at pearsonvee comic ontact.                                                                                                    |     |
| NOTE: Pearson VUE will never email you and ask you to disclose or verify your <u>pearson vue com</u> password, credit card or bank account numbers. If you receive a suspicious email with a link requesting these details, do not click on the link. Instead, please report the email to pearson vue com for investigation.                                     |     |
| View Contact Information: pearson/ue.com/contact                                                                                                    |     |
|                                                                                                    |     |
|                                                                                                    |     |
| http://www.pearson-ue.com/legal/prvacy/                                                                                                    |     |
|                                                                                                    |     |
| Pearson                                                                                                    | VUE |

④ 重置密码并再次登录。

| 重置密码                                                                                |            |
|-------------------------------------------------------------------------------------|------------|
|                                                                                     |            |
| 将表格填写完整 检查电子邮件 选择新密码                                                                |            |
| 第3步:选择新密码                                                                           |            |
| 输入新密码并确认,然后单击重置密码。在下一屏幕上,将要求您使用新密码登录。                                               |            |
| 所有字段都是必值字段。                                                                         |            |
| 🛕 本页信息请用罗马字母输入。(字母数字)                                                               |            |
| 密码                                                                                  |            |
| ♀ 您的密码必须包含:                                                                         |            |
| • 至少8 个字符                                                                           |            |
| <ul> <li>大写字母和小写字母的组合</li> <li>新文(0.0) 武法具(4 % % % 等)</li> </ul>                    |            |
| <ul> <li>多人子(U-3)当ないてって、 (エ、 4、 パ マモ )</li> <li>パカトロホ277 ごとどか へん(用) さって、</li> </ul> |            |
| 2119219个时刻当开广一会。                                                                    |            |
| 新密码:                                                                                |            |
|                                                                                     |            |
|                                                                                     |            |
| 密码强度:                                                                               |            |
| 过程                                                                                  |            |
| ······································                                              |            |
|                                                                                     |            |
|                                                                                     |            |
|                                                                                     | 2 m.4.7    |
|                                                                                     | 重置器件       |
|                                                                                     |            |
| Chainshine Financial Training                                                       |            |
| 登录                                                                                  |            |
| 所有字段都是必道字段。                                                                         |            |
| 已注册用户,请登录:                                                                          | 新用户,请注册:   |
| 用户名:                                                                                | 创建 Web 帐户。 |
| 1                                                                                   |            |
| 密码:                                                                                 |            |
|                                                                                     |            |
|                                                                                     |            |

| Chainshine Financial Training                |                          |
|----------------------------------------------|--------------------------|
| 登录                                           |                          |
| 所有字段都是必填字段。                                  |                          |
| 已注册用户,请登录:                                   | 新用户,请注册:                 |
| 用户名:                                         | 创建 Web 帐户。               |
| 1                                            |                          |
| 密码:                                          |                          |
|                                              |                          |
| 登录                                           |                          |
| 我忘记了用户名。<br>我忘记了密码。                          |                          |
| 我们的安全网站会对您的个人信息进行加密,以防止未经授权的互联网用户读取这些信息。为了您的 | 帐户安全,完成会话后请注销您的帐户并关闭浏览器。 |
| 请勿使用后退按钮浏览此网站。                               |                          |

#### 3. Pearson VUE 服务热线 400-1200-832

在预约考试中遇到问题可联系考试预约平台 Pearson VUE 的服务热线 400-1200-832 (中国办公室工作时间是工作日 9:00-18:00),电话咨询(说明考试是"AIFA",考试厂 商是"Chainshine")。

## 二 考试报名

E

## 1. 选择考试科目、语言

登录后进入主页,点击考试目录下方的"VF: Valuation Fundamentals"。

| Pearson   VUE                                      | 语言: <u>English</u>   中文                                                |
|----------------------------------------------------|------------------------------------------------------------------------|
| 主页  您已成功创建网络档案。                                    | 主页 我的档案 我的订单 退出<br>登录身份:<br>AIFA ID:                                   |
| Chainshine Financial Training 考试<br>考试目录           | 我的帐户<br>> <u>我的档案</u>                                                  |
| VF: Valuation Fundamentals-Chinese Version 即将到来的预约 | > <u>帐户容录</u> > <u>其他信息</u> > <u>首选</u> > <u>去试历史记录</u> > <u>计约时</u> 握 |
| 您没有任何考试预约。                                         | × 320198/18                                                            |

#### 选择考试语言,点击"预约此次考试"。

|                                                                                                    | 主页 我的档案 我的订单 退出                       |
|----------------------------------------------------------------------------------------------------|---------------------------------------|
| 选择考试语言                                                                                                    | 登录身份:<br>AIFA ID:                     |
| 对于: VF: Valuation Fundamentals-Chinese Version                                                                                                    |                                       |
| 您的考试的首选语言是什么?           Image: The second second |                                       |
|                                                                                                    |                                       |
| 上一步                                                                                                    | <b>~</b><br>一步                        |
|                                                                                                    |                                       |
|                                                                                                    |                                       |
| 考试详细信息                                                                                                    | 登录身份<br>AIFA ID <sup>-1</sup>         |
|                                                                                                    |                                       |
|                                                                                                    |                                       |
| 考试:                                                                                                    |                                       |
| VF: Valuation Fundamentals-Chinese Version                                                                                                    |                                       |
| 単有今期以来                                                                                                    |                                       |
| 价格":                                                                                                    |                                       |
| USD 60.00                                                                                                    |                                       |
| 语言:                                                                                                    | 可能需要等待 30 秒左右,                        |
| 简体中文                                                                                                    |                                       |
|                                                                                                    | 加载完成后方可点击                             |
| *所列价格以今天的日期为准,不包括可能适用的地方税。                                                                                                    | · · · · · · · · · · · · · · · · · · · |
|                                                                                                    |                                       |
|                                                                                                    |                                       |
| 上一步                                                                                                    | 预约此次考试                                |
|                                                                                                    |                                       |
|                                                                                                    |                                       |

### 2. 选择考试中心、考试时间

全球 5,000 家考点,包括中国 80 个城市 300 多家考点。 最多可选择三个考点(考试中心)对可预约状态进行比较。

| 国家/地区:         中国         州省:         选择一项         选择一项         支择一项         支择一项         支择一项         支择一项         水市:         支择一项         支择一项         水市:         支择一项         支援索         如果您是军人,要查找位于军事基地的考试中心,请单击此处。 | 考试中心搜索<br>选择的考试:VF: Valuation Fundamentals-Chinese Version   语言: 简体中文<br>寻找在以下位置的考试中心: |   |
|----------------------------------------------------------------------------------------------------|----------------------------------------------------------------------------------------|---|
| <b>山</b> (省:       ▼            进择一项…        ▼            城市:           选择一项…             进索         如果您是军人,要查找位于军事基地的考试中心,请单击此处。                                                                                           | <b>王宗/地区</b> -                                                                         |   |
| 此择一项       ▼         城市:          选择一项       ▼         浅择一项       ▼         地球市:          少女子の       ▼                                                                                                    | 中国                                                                                     | • |
| 选择一项       •         城市:          选择一项       •         浅索       如果您是军人,要查找位于军事基地的考试中心,请单击此处。                                                                                                    | 州/省:                                                                                   |   |
| 城市:<br>选择一项 ▼ 搜索 如果您是军人,要查找位于军事基地的考试中心,请单击此处。                                                                                                    | 选择一项                                                                                   | • |
| 选择一项 ▼<br>搜索<br>如果您是军人,要查找位于军事基地的考试中心,请 <u>单击此处</u> 。                                                                                                    | 威市:                                                                                    |   |
| 搜索<br>如果您是军人,要查找位于军事基地的考试中心,请 <u>单击此处</u> 。                                                                                                    | 选择一项                                                                                   | • |
|                                                                                                    | 搜索<br>如果您是军人,要查找位于军事基地的考试中心,请 <u>单击此处</u> 。                                            |   |

#### 下面以北京考点为例

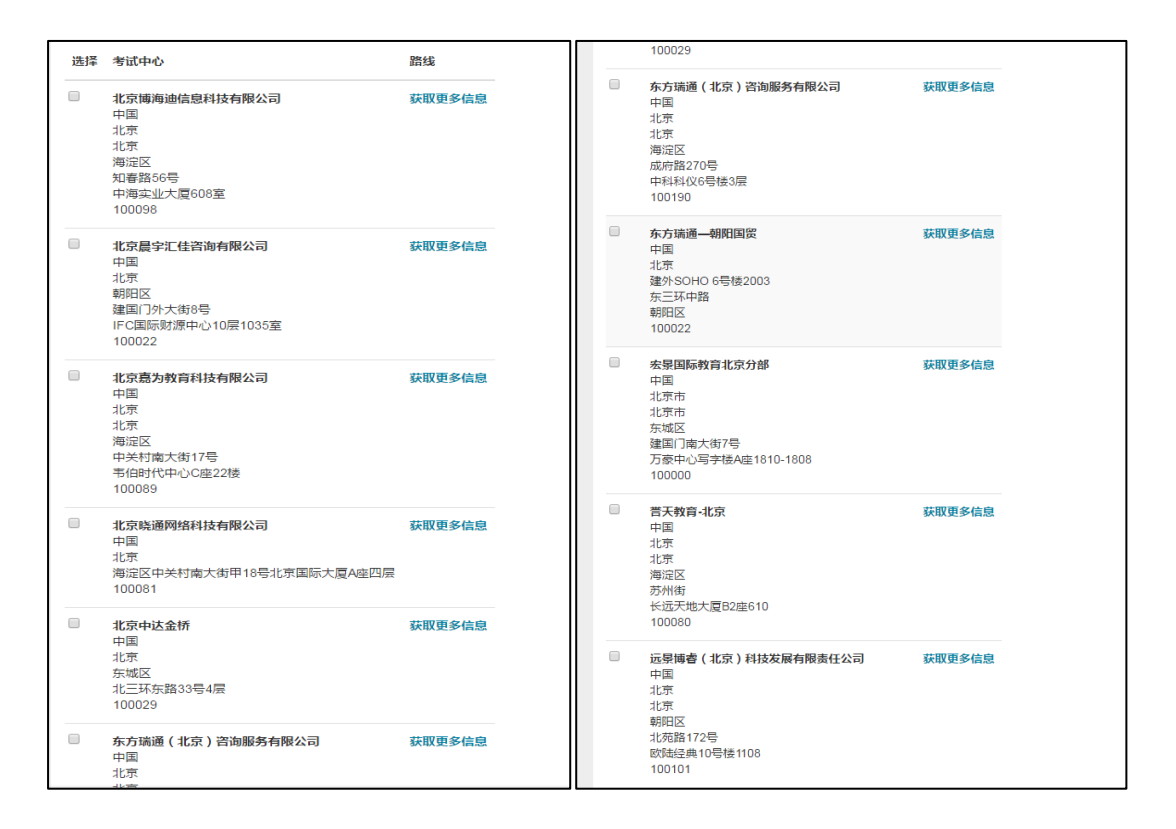

#### 根据选择的考点,来选择考试日期及具体时间

| 起择  | 预约                                                                |               |     |      |            |       |      |     |     |    |     |      |    |    |    |  | 登录身份:<br>AIFA ID: | Ĩ |
|-----|-------------------------------------------------------------------|---------------|-----|------|------------|-------|------|-----|-----|----|-----|------|----|----|----|--|-------------------|---|
| 爭的考 | 试: VF: Valuation Fundamentals-Chinese Versi                       | on   语言: 简体中文 |     |      |            |       |      |     |     |    |     |      |    |    |    |  | L                 |   |
| 试   | 中心                                                                | 选择            | 日期  | 1    | <b>匙为f</b> | 12    | 找不到  | 到可用 | 的预约 | 9? |     |      |    |    |    |  |                   |   |
| •   | 北京博海迪信息科技有限公司                                                     | 0             |     | 2018 | 8年-        | 一月    |      |     |     |    | 201 | 8年 🗆 | 月  |    | 0  |  |                   |   |
|     | 中国<br>北京                                                          | -             | =   | Ξ    | 四          | Ŧ     | 六    | H   | -   | Ξ  | Ξ   | 四    | Ŧ  | 六  | H  |  |                   |   |
|     | 北京<br>海淀区                                                         | 4             | 2   | 3    | 4          | 5     | 6    | Ŧ   |     |    |     | 1    | 2  | 3  | 4  |  |                   |   |
|     | 知春路56号                                                            | \$            | 9   | 40   | 44         | 42    | 43   | 44  | 5   | 6  | 7   | 8    | 9  | 10 | 44 |  |                   |   |
|     | 中海实业大厦608室<br>100098                                              | 45            | 46  | 47   | 48         | 49    | 20   | 21  | 42  | 43 | 44  | 45   | 46 | 47 | 48 |  |                   |   |
| _   |                                                                   | 22            | 23  | 24   | 25         | 26    | 27   | 28  | 49  | 20 | 24  | 22   | 23 | 24 | 25 |  |                   |   |
|     | 北京晨宇汇佳咨询有限公司<br>中国                                                | 29            | 30  | 31   |            |       |      |     | 26  | 27 | 28  |      |    |    |    |  |                   |   |
|     | 北京<br>朝阳区<br>建国门外大街8号<br>IFC国际财源中心10层1035室<br>100022              |               |     |      |            |       |      |     |     |    |     |      |    |    |    |  |                   |   |
| 0   | 北京意为教育科技有限公司<br>中国<br>北京<br>北京<br>海淀区<br>中关村南大街17号<br>书伯时代中心O匯22楼 | 在日历.          | 上选择 | ≹—∕↑ | 日期         | 1, LX | 「重看」 | 可用的 | 顶约。 |    |     |      |    |    |    |  |                   |   |

| 北京博海迪信息科技有                                                     | 限公司      | 0    |       | 201        | 8年 - | 一月   |     |      |            |        | 201            | 8年: | 二月   |    | 0  |
|----------------------------------------------------------------|----------|------|-------|------------|------|------|-----|------|------------|--------|----------------|-----|------|----|----|
| 中国<br>比京                                                       |          | -    | =     | Ξ          | 四    | Ŧ    | 六   | в    | -          | =      | Ξ              | 四   | Æ    | 六  | в  |
| 北京<br>海淀区                                                      |          | 4    | 2     | 3          | 4    | 5    | 6   | 7    |            |        |                | 1   | 2    | 3  | 4  |
| 知春路56号                                                         |          | ÷    | 9     | 40         | 44   | 42   | 43  | 44   | 5          | 6      | 7              | 8   | 9    | 10 | 44 |
| 中海头亚入度608至<br>100098                                           |          | 45   | 46    | 47         | 48   | 49   | 20  | 21   | 42         | 43     | 44             | 45  | 46   | 47 | 48 |
| 北方目内汇什次为专用                                                     | <b>A</b> | 22   | 23    | 24         | 25   | 26   | 27  | 28   | <u> 19</u> | 20     | 21             | 22  | 23   | 24 | 25 |
| 北京晨手汇住合词有险<br>中国                                               | (Z; p)   | 29   | 30    | 31         |      |      |     |      | 26         | 27     | 28             |     |      |    |    |
| 40元<br>朝田区<br>建国门外大街8号<br>IFC国际财源中心10层<br>100022<br>北京嘉为教育科技有限 | 1035室    |      |       |            | _    | 逆    | 5择) | 所需   | 的日         | 期間     | 寸间             |     |      |    |    |
| 中国北京                                                           |          | 可用   | 的开始   | )<br>भारति | 1:2  | 018年 | 2月2 | 6日 4 | 朝一         | 时间)    | 力北             | 京嘉法 | カ 教育 | 和技 | 有限 |
| 北京<br>北京<br>海淀区<br>中关村南大街17号                                   |          | 上午   |       |            |      |      |     |      | <b>ب</b>   | Ŧ      |                |     |      |    |    |
| 100089                                                         |          | 10:0 | 10 上午 | -          |      |      |     |      | 1          | 2:00 7 | 下午             |     |      |    |    |
| 试中心                                                            |          | 10:1 | 5上午   |            |      |      |     |      | 1          | 2:15 ] | 下午             |     |      |    |    |
|                                                                |          | 10:3 | 80 上午 |            |      |      |     |      | 1          | 2:30   | <del>۲</del> 4 |     |      |    |    |
|                                                                |          | 10:4 | 15 上午 |            |      |      |     |      | 1          | 2:45 ] | 下午             |     |      |    |    |
|                                                                |          | 11:0 | 0 上午  |            |      |      |     |      | 0          | 1:00 7 | 下午             |     |      |    |    |
|                                                                |          | 11:1 | 5上午   |            |      |      |     |      | 0          | 1:15 ] | 阡午             |     |      |    |    |
|                                                                |          | 11:3 | 0 上午  |            |      |      |     |      | 0          | 1:30 7 | 下午             |     |      |    |    |
|                                                                |          | 11-4 | 5 F 4 |            |      |      |     |      |            |        |                |     |      |    |    |

### 3. 提交订单

|                                                                                     |                                                                                                    | 主页  | 我的档案    | 我的订单            | 退出 |
|-------------------------------------------------------------------------------------|----------------------------------------------------------------------------------------------------|-----|---------|-----------------|----|
| 我的订单                                                                                |                                                                                                    |     | 登<br>A  | 录身份:<br>IFA ID: |    |
| 描述                                                                                  | 详细信息                                                                                                    |     | 价格操作    | 乍               |    |
| <b>考试</b><br>VF: Valuation Fundamentals-Chinese Version<br>语言: 简体中文<br>考试时长: 115 分钟 | <ul> <li>考试預约</li> <li>2018年8月15日 星期三</li> <li>开始时间: 08:45 上午 CST</li> <li>更改考试预约</li> <li>地点</li> <li>东方瑞通(北京)咨询服务有限公司</li> <li>中国</li> <li>北京</li> <li>北京</li> <li>北京</li> <li>河淀区</li> <li>成府路270号</li> <li>中科科仪6号被2层</li> <li>100190</li> <li>更改考试中小</li> </ul> |     | 60.00 📷 | £               |    |
| 总应付金额                                                                               |                                                                                                    |     |         |                 |    |
|                                                                                     | 小计:                                                                                                    |     | 60.00   |                 |    |
|                                                                                     | 预计税款:                                                                                                    |     | 0.00    |                 |    |
|                                                                                     | 预计应付总额:                                                                                                    | USD | 60.00   |                 |    |
|                                                                                     |                                                                                                    |     |         | 去               | 结帐 |

## 三 付款

## 1. 确认信息

|                                                | 主页 | 我的档案 | 我的订单                            | 退出 |
|------------------------------------------------|----|------|---------------------------------|----|
| 结帐 - 第1步:确认个人信息                                |    |      | 登录身 <sup>···· 一</sup><br>AIFA I | -  |
| 确认个人信息 同意政策 输入付款 提交订单 摘要                       |    |      |                                 |    |
| 重要事项:此处显示的姓名必须与您在考试中心出示的身份证件上的姓名的拼音匹配,否则您将被拒考。 |    |      |                                 |    |
| 姓名:                                            |    |      |                                 |    |
| <b>电话:</b><br>+86 <sup>·</sup>                 |    |      | 编                               | 楫  |
| 運信语言:<br>首选确认方式:<br>电子邮件                       |    |      | 编                               | 辑  |
| 上 <b>一</b> 步                                   |    |      | <u></u> ጉ                       | 步  |

|                                                                                               | 主页    | 我的档案  | 我的订单              | 退出      |
|-----------------------------------------------------------------------------------------------|-------|-------|-------------------|---------|
| 结帐 - 第 2 步 : 同意政策                                                                             |       |       | 登录身份:<br>AIFA ID: | _       |
|                                                                                               |       |       |                   |         |
| 确认个人信息 同意政策 输入付款 提交订单 捕要                                                                      |       |       |                   |         |
| Chainshine Financial Training 政策                                                              |       |       |                   |         |
| 准考规定                                                                                          |       |       |                   |         |
| 请提前15分钟到达考试中心,以保证您有足够的时间完成必要的签到程序。如果您迟到15分钟以上,您将有可能被拒考,且失去您的考试费。                              |       |       |                   |         |
| 请准备好出示两种有效证件,第一证件为含有照片的有效证件,例如护照或身份证,第二证件为含有签名的身份证件,例如信用卡等。                                   |       |       |                   |         |
| 请注意:中国考生只需出示一种证件,必须为政府颁发的含有照片的证件。                                                             |       |       |                   |         |
| 只有4种型号的计算器允许被带进考场:TI BA II PLUS, CASIO fx-991ES PLUS, CASIO fx-82ES PLUS A和 HP 12C。           |       |       |                   |         |
| 老话吵朋狗完                                                                                        |       |       |                   |         |
| う Mux Hankan Auce<br>如需更改考试时间,忽必须至少提前于预约时间24小时和Pearson VUE取得联系。距预约的考试时间不足24小时更改考试时间将不被受理,且使您约 | 长去考试费 | •     |                   |         |
|                                                                                               |       |       |                   |         |
| 考试取消规定                                                                                        |       |       |                   |         |
| 如需取消已预约的考试,您必须至少提前于预约时间24小时和Pearson VUE取得联系,考试费将被全额退费。距预约的考试时间不足24小时取消考试                      | 式式错过考 | 试将使您失 | 法考试费。             |         |
|                                                                                               |       |       |                   |         |
| ✓ 我已阅读并同意上述 Chainshine Financial Training 政策。                                                 |       |       |                   |         |
|                                                                                               |       |       |                   |         |
|                                                                                               |       |       |                   | _       |
| 上一步                                                                                           |       |       | 下                 | ₩<br>-# |
|                                                                                               |       |       |                   |         |

## 2. 付款

| 结帐 - 第 3 步 : 输                 | 入付款信息            | <b></b> 見 |    | 연录身<br>AIFA I |
|--------------------------------|------------------|-----------|----|---------------|
| 确认个人信息  同意政策                   | 输入付款             | 提交订单      | 摘要 |               |
| 订单总金额                          |                  |           |    |               |
| 小计:                            | 60.00            |           |    |               |
| 预计税款:                          | 0.00             |           |    |               |
| 预计应付总额:                        | USD 60.00        |           |    |               |
| ✔ 添加考试券/促销代码 这是                | † <u>&amp;</u> ? |           |    |               |
| 2.4次广告仁大景显 (*)                 |                  |           |    |               |
|                                |                  |           |    |               |
| 后光之中道已创                        |                  |           |    |               |
| 我们接受下列信用卡:                     |                  |           |    |               |
| *信用卡类型:                        |                  |           |    |               |
| 选择一项                           |                  |           | Ŧ  |               |
| *卡号:                           |                  |           |    |               |
| (用初也自建于1790年1月)                |                  |           |    |               |
| *到期日:                          |                  |           |    |               |
| 01 🔻 2018 🔻                    |                  |           |    |               |
| <b>*持卡人姓名:</b><br>(信用卡上显示的姓名。) |                  |           |    |               |
|                                |                  |           |    |               |

| "安全码:<br>这是什么?     |                                                                                                 |
|--------------------|-------------------------------------------------------------------------------------------------|
| 帐单地址               |                                                                                                 |
| 此地址必须与帐户上显示的地址相匹配。 |                                                                                                 |
| *国家/地区:            | 信用卡安全码 🗙                                                                                        |
| 中国                 | <b>什么是信用卡安全码?</b><br>某些信用卡和借记卡公司在其卡上印有一个安全码,作为一种验证和确认卡的                                         |
| *地址 1:             | 额外方式。由于您只能从卡上获得该号码,因此除实际持卡人以外的任何人都<br>很难知道该号码。                                                  |
| QWEQ               |                                                                                                 |
| 地址 2:              |                                                                                                 |
| QWE                | 30.52 TW Court 40                                                                               |
| 地址 3:              | satisfic your desires and additional                                                            |
| QWE                | MasterCard 卡和 VISA 卡上的安全码是一个 3 位数, 印在卡背面的签名区内<br>的卡号后面。 American Express 卡的安全码是一个 4 位数, 印在卡正面的卡 |
| *城市:               | 号上方.                                                                                            |
| QWEQ               |                                                                                                 |
| *州/省:              | 关闭窗口                                                                                            |
|                    |                                                                                                 |

| *国家/地区:                          |     |
|----------------------------------|-----|
| 中国 *                             |     |
| *#Pbf 1:                         |     |
| QWEQ                             |     |
| title o                          |     |
| QWE                              |     |
|                                  |     |
| 地址 3:                            |     |
| QWE                              |     |
| *城市:                             |     |
| QWEQ                             |     |
| *州偕:                             |     |
| 北京 •                             |     |
| 邮政编码:                            |     |
| 10010                            |     |
| "电话:                             |     |
| + 86 ,                           |     |
| 国家他区代码                           |     |
|                                  |     |
| ♀ 只有当您在下一页成功提交订单后,才会从您的信用卡上扣除费用。 | `   |
|                                  |     |
| <u>E-B</u>                       | 下一步 |

### 3. 确认无误后提交

核对个人信息及考试预约信息,确认无误后点击提交。

| 结算 - 步骤4/5: 提交订单                                                                               |                                                                                                    | 登录身<br>AIFA ID: 1 |
|------------------------------------------------------------------------------------------------|----------------------------------------------------------------------------------------------------|-------------------|
| 单击"提交订单"按钮后,您的订单才算完成。                                                                          |                                                                                                    |                   |
| 确认订单详细信息                                                                                       |                                                                                                    |                   |
| 描述                                                                                             | 详细信息                                                                                                    | 价格                |
| <b>考试</b><br>VF: Valuation Fundamentals-Chinese Version<br><del>语言: 簡体由文</del><br>考试时长: 115 分钟 | <ul> <li>孫約</li> <li>2018年8月1日 星期三</li> <li>开始时间: 12:00 下午 CST</li> <li>地点</li> <li>北京憲功教育科技有限公司</li> <li>中国</li> <li>北京</li> <li>北京</li> <li>北京</li> <li>波度</li> <li>中美科育大街17号</li> <li>韦伯时代中心C座22機</li> <li>100089</li> </ul> | 60.00             |
| 付款详细信息.                                                                                        |                                                                                                    |                   |
| 考试<br><b>姓名:</b><br>7511                                                                       |                                                                                                    |                   |

注:页面显示的"考试时长:115分钟"包含现场检查证件、了解考场规定和考试步骤、 考后打印成绩单等,实际答题时间为90分钟。

#### 4. 预约成功

| 结算 - 步骤5/5: 详情                                                                      |                                                                                           |                                                                     | 登录身份<br>AIFA ID: 18 |
|-------------------------------------------------------------------------------------|-------------------------------------------------------------------------------------------|---------------------------------------------------------------------|---------------------|
| ▲ 此应用程序不支持使用浏览器的/后道和前3                                                              | <b>ቿ核钮</b> 。                                                                              |                                                                     |                     |
| ➡ 电子邮件确认函已发送至:1 ,cor                                                                | n                                                                                         |                                                                     | 回家                  |
| 考试详细信息                                                                              |                                                                                           |                                                                     | 🖶 <u>打印摘要</u>       |
| 描述                                                                                  | 详细信息                                                                                      | 订单信息                                                                | 价格                  |
| <b>考试</b><br>VF: Valuation Fundamentals-Chinese Version<br>语言: 简体中文<br>考试时长: 115 分钟 | <b>考试预约</b><br>2018年0月1日 星期三<br>开始时间: 12:00 下午 CST<br>地点<br>北京嘉力教育科技有限公司<br><u>考试中心信息</u> | <b>订单号/发票</b><br>0047-7124-6765<br><u>注册 ID</u><br><b>述册</b><br>记预约 | 60.00               |
| 付款详细信息<br>可查;                                                                       | <br> <br> <br>                                                                            |                                                                     |                     |

| 准考规定<br>请提前15分钟到达考试中心,以保证您有足够的时间完成必要的签到程序。如果您迟到15分钟以上,您将有可能被拒考,且失去您的考试费。<br>请准备好出示两种有效证件,第一证件为含有照片的有效证件,例如护照或身份证,第二证件为含有签名的身份证件,例如信用卡等。<br>请注意:中国考生只需出示一种证件,必须为政府颁发的含有照片的证件。                                                                                                    |
|----------------------------------------------------------------------------------------------------|
| 请准备好出示两种有效证件,第一证件为含有照片的有效证件,例如护照或身份证,第二证件为含有签名的身份证件,例如信用卡等。<br>请注意:中国考生只需出示一种证件,必须为政府颁发的含有照片的证件。                                                                                                    |
| 请注意:中国考生只需出示一种证件,必须为政府颁发的含有照片的证件。                                                                                                    |
|                                                                                                    |
| □ 只有4种型号的计算器元许被带进考场: IT BA II PLUS, CASIO fx-991ES PLUS, CASIO fx-82ES PLUS A和 HP 12C。<br>请仔细阅读相关规定                                                                                                    |
| 考试改期规定<br>如需更改考试时间,您必须至少提前于预约时间24小时和Pearson VUE取得联系。距预约的考试时间不足24小时更改考试时间将不被交理,且使您失去考试费。                                                                                                    |
| 考试取消规定<br>如需取消已预约的考试,您必须至少提前于预约时间24小时和Pearson VUE取得联系,考试费将被全额退费。距预约的考试时间不足24小时取消考试或错过考试将使您失去考试<br>费。                                                                                                    |
| 考试中心信息 北京嘉为教育科技有限公司                                                                                                    |
| 1 加果您乘坐公共交通<br>— 公交线路:公交车的习路;717路;26路;运通105线;653路夜8路运通106线;655路;695路;特18路;332路;563路持4路至蟻公村站。<br>- 地铁线路:地铁四号线镜公村站D出口出,右转直走过马路,前行可见人民教育出版社,过人民教育出版社后右转即见韦伯时代中心C座。<br>2. 如果您乘坐火车到北京<br>北京站:地铁二号线(拉磁器口方向)图画定] 站执乘地铁四号线(往安河桥北方向)图魏公村站。<br>- 北京西站:地铁四号线(住安河桥北方向)图藏公村站。<br>- 北京西站:地铁四号线(住安河桥北方向)图藏密书馆站换乘地铁四号线(往安河桥北方向)图魏公村站。<br>- 北京西站:地铁四号线(住安河桥北方向)图魏公村站。<br>3. 如果您乘坐飞机到北京 |
| ■ 地铁机场线(往T2航站楼方向)到三元桥站执乘地铁十号线(往太阳宫方向)到每定黄庄站执乘地铁四号线(往安河桥北方向) 刚魏公村站。<br>■ 机场大巴公主坟线(4号线)(往公主坟方向)到"友谊宾馆"站下,约走270米到四通桥南站转乘公交26路至魏公村站。                                                                                                    |

注: 1. 考试预约完成后可与选定的考点电话确认是否预约成功

2. 如需更改考试计划,须至少提前于预约时间 24 小时在 Pearson VUE 平台操作或 与 Pearson VUE 取得联系(400-120-0832,说明考试是"AIFA",接听时间为工作 日 9:00-18:00)。距预约的考试时间不足 24 小时将无法改期或取消考试,考试费 无法退回。